# FDLP eXchange Basics

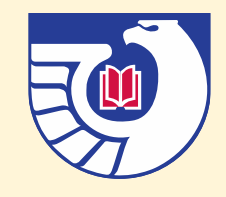

### Accessing FDLP eXchange

FDLP eXchange can be accessed from <a href="https://www.fdlp.gov/">https://www.fdlp.gov/</a>

- In the top menu:
  - Depository Tools > <u>FDLP eXchange</u>

| pository loois Requir      | ements & Guidance Pres       | ervation About The FD  |
|----------------------------|------------------------------|------------------------|
| Federal Depository Library | Print Distribution Dashboard | Shipping Lists         |
|                            | Item Lister 🖉                | WEBTech Notes          |
| askgp0                     | List of Classes              | UNION-L                |
| FDLP Data Manager (FDM)    | Reporting Publications       | LSCM GitHub Repositori |
| Claims                     | <br>GovInfo ⊠                |                        |
| Depository Selection       |                              |                        |
| System (DSIMS)             |                              | — Government ♂         |

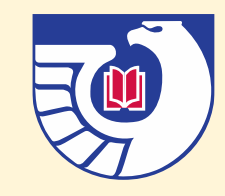

# Live and Training Sites

FDLP eXchange has a live site and a training site

- The login button in the sidebar goes to the live eXchange site
- The training site is used for practicing entering offers and needs in eXchange
  - Materials entered on the training site are not offered to other libraries

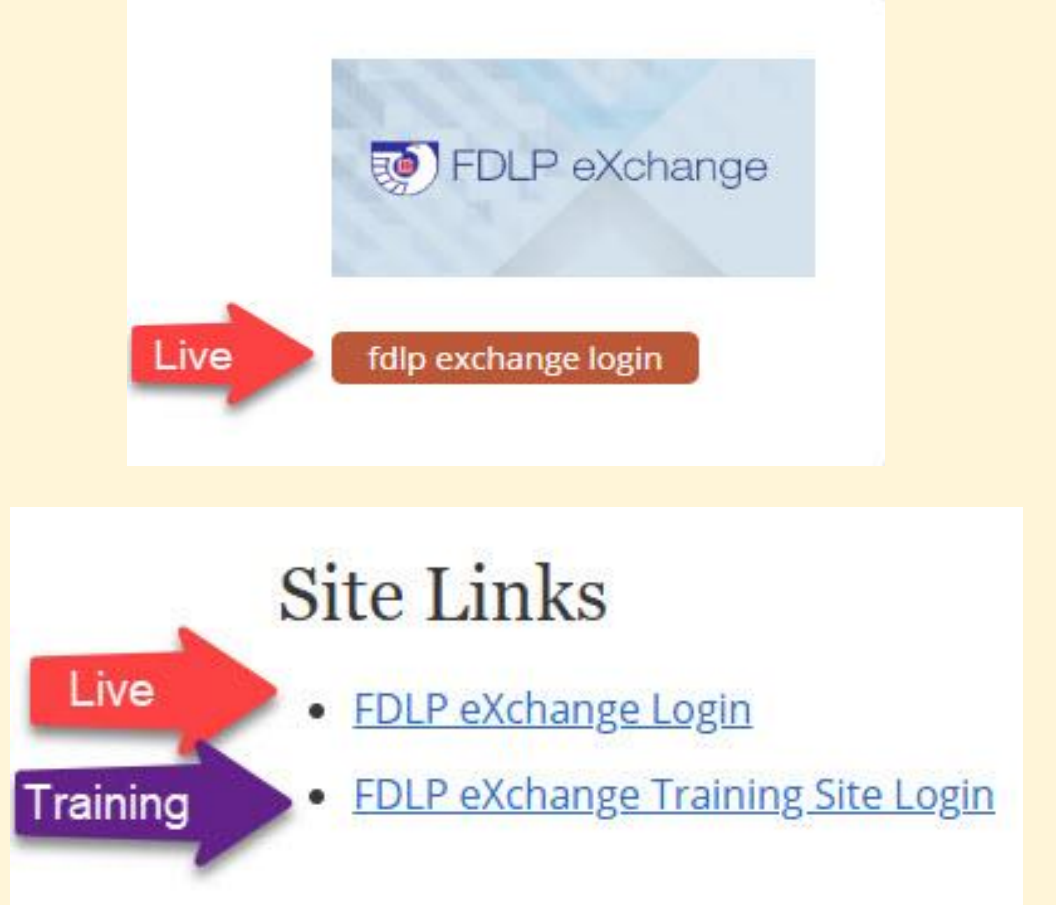

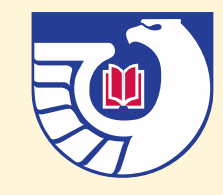

# eXchange Instructions and Guidance

#### https://www.fdlp.gov/instruction/fdlpexchange

- The FDLP eXchange instructions page includes the following items:
  - Data Dictionary
  - Spreadsheets for needs and offers
  - <u>eXchange Tips</u>
  - Quick Start Guides
  - <u>Training Videos</u>
  - Past Webinars

#### Training Materials & Templates

- Data Dictionary
- Spreadsheet Templates and Samples
  - <u>Template for Needs Spreadsheet</u>
  - Template for Offers Spreadsheet
  - Sample Needs Spreadsheet
  - Sample Offers Spreadsheet
- Instructions for <u>Converting an XLSX Spreadsheet into CSV</u>
- FDLP eXchange Tips
- FDLP eXchange QuickStart Guide
  - FDLP eXchange QuickStart Guide for Regionals
  - FDLP eXchange Quick Start Guide for Selectives
- <u>Training Videos</u>
  - Getting Started Regionals (5 minutes, 57 seconds)
  - Getting Started Selectives (5 minutes, 17 seconds)
  - My eXchange (3 minutes)

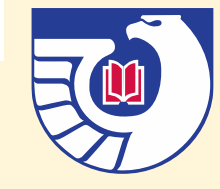

# eXchange Dashboard Navigation

The dashboard is the first page that loads and can be returned to by clicking on either the FDLP eXchange icon or Dashboard

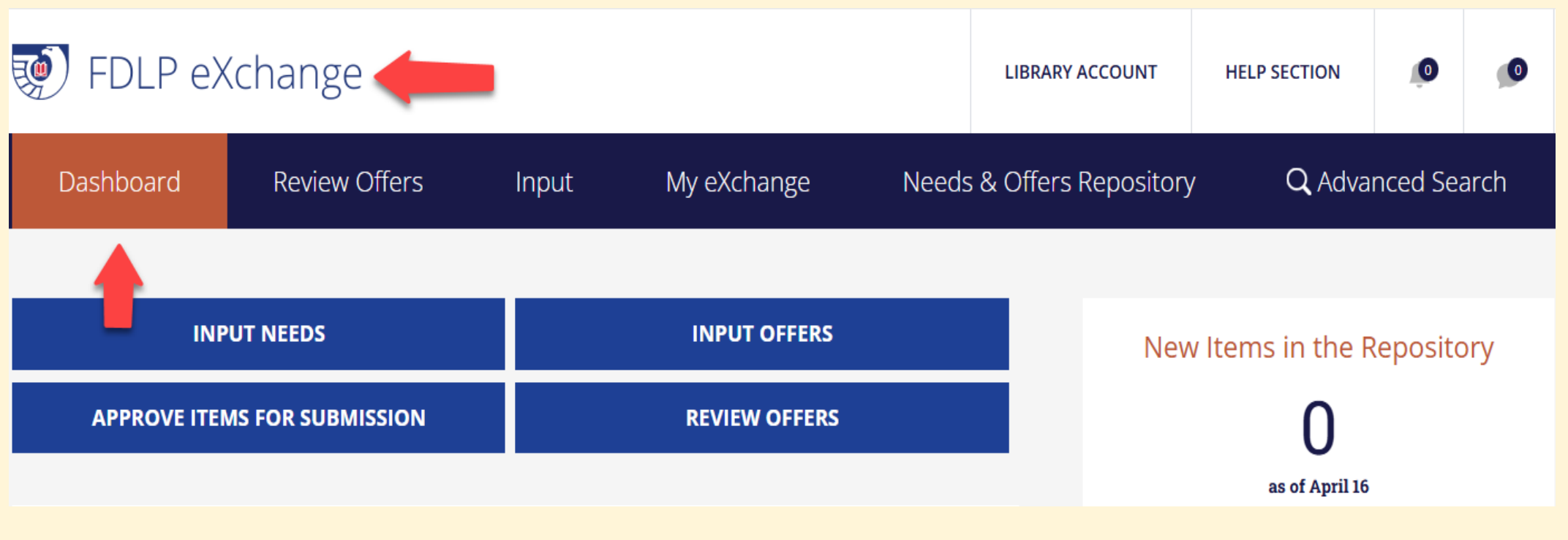

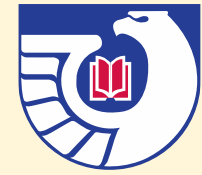

My Library

#### My Library shows:

- Library information
- Current review periods
  - Admins can edit these by clicking Edit Library
- User accounts (including inactive accounts)

|                   |           | Street. 752 North Capitor Street NW          |
|-------------------|-----------|----------------------------------------------|
|                   |           | Mailing Address 1: Mail Stop IDLS            |
| LIBRARY ACCOUNT   | HELP SECT | Mailing Address 2: 44 H St, NW, Loading Dock |
|                   |           | City: Washington                             |
| MY LIBRARY        |           | Library Name: GPO Library                    |
| MY USER ACCOUNT   |           | State: District of Columbia                  |
| APPROVE ITEMS FOR |           | Zip Code: 20401                              |
| SUBMISSION        |           | Time for Regional Review: 45                 |
|                   |           | Time for Selective Review: 45                |
|                   |           | Time to Offer Nationally: 45                 |
|                   |           | Offer Nationally?: Vos                       |

**GPO Library** 

Street: 732 North Capitol Street NW

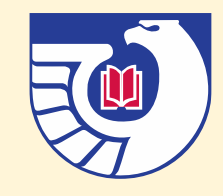

My User Account

Users can edit their information here including:

- Email
- Password
- Notification Preferences
  - It is recommended to only turn on a few notifications and to regularly clear them by using the bell icon on the dashboard

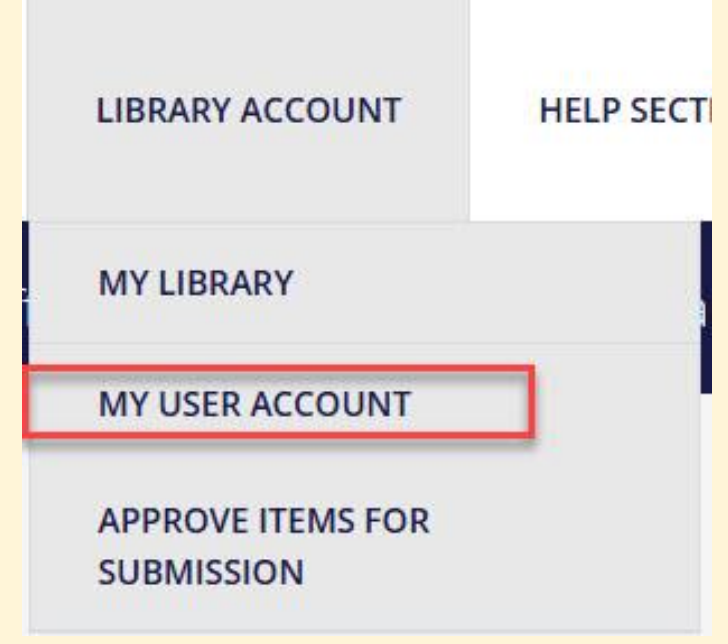

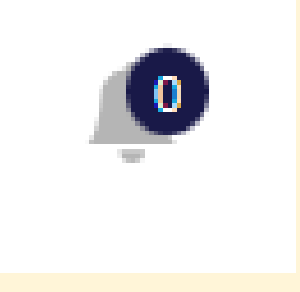

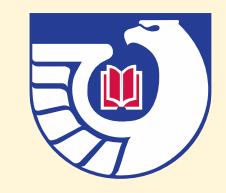

# Approve Items for Submission

Only available to Admins in eXchange

- Can be accessed from Library Account or from the Approve Items for Submission button on the Dashboard
- Admins can edit offers, approve them by clicking the Submit to Regional button, or delete them

|   | LIBRARY ACCOUNT                 | HELP SECT |
|---|---------------------------------|-----------|
|   | MY LIBRARY                      | 1         |
| 1 | MY USER ACCOUNT                 |           |
|   | APPROVE ITEMS FOR<br>SUBMISSION |           |

Crafting naval strategy : observations and recommendationos for the development of future strategies

D 208.216:1

EDIT

SUBMIT TO REGIONAL DELETE

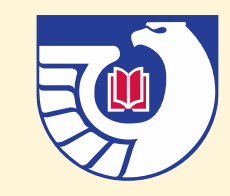

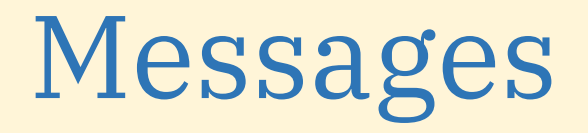

To send messages in FDLP eXchange click on the speech balloon icon

- This icon also appears on offers/needs in FDLP eXchange
  - The To field will be automatically filled in when using the message icon from an offer/need
  - If the To field is not automatically filled in, information about the offering/needing library can be found by clicking on a matched item

| 0 |  |
|---|--|

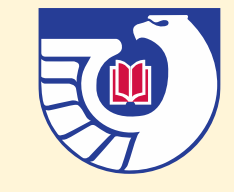

# Manually Inputting Offers

Can be accessed through Dashboard > Input Offers button or Input > Manually Input an Offer or Need

- Document Title, Classification, Multiple Pieces, Publication Date, Format, Postage Reimbursement Available, and Condition are required fields
  - This is indicated by the red asterisk
- Check for errors will check for any errors before submission

#### Add A New Offer \* Indicates a required field Document Title \* CHECK FOR ERRORS

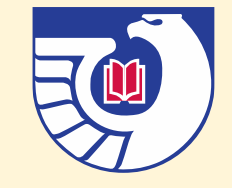

# Manually Inputting Needs

Can be accessed through Dashboard > Input Needs button or Input > Manually Input an Offer or Need

- Same required fields as for offers
  - Information about acceptable values is contained in the Data Dictionary
- Digitization and Disaster Recovery are optional fields
- Check for errors will check for any errors before submission

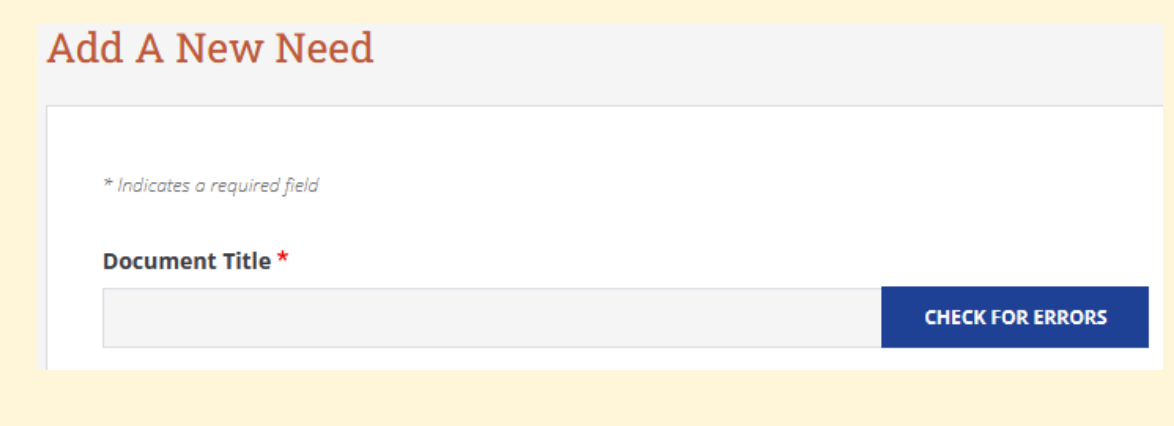

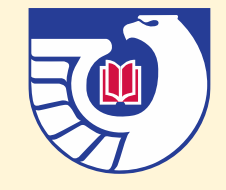

### Required Fields: Document Title

Enter the title on the document, if entering a serial item use the preferred title for the serial

 If the title for the item is not available, use <u>DiscoverGov</u> or the <u>Catalog of U.S. Government</u> <u>Publications</u> and input any associated metadata

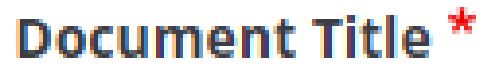

NASA Star Map

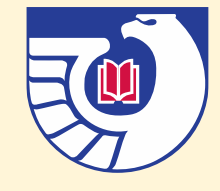

# **Required Fields: Classification**

Four values: SuDoc, Other – Library of Congress, Dewey Decimal, and Other

- Enter the classification/call number as available for the material
- SuDoc is the preferred value for matching purposes
- If this information is not available, it is recommended to check either <u>DiscoverGov</u> or the <u>Catalog of U.S.</u> <u>Government Publications</u>

| Classification *                                  |
|---------------------------------------------------|
| (SuDoc strongly preferred for optimized matching) |
| SuDoc                                             |
| ○ Other                                           |
| NAS 1.21:1996-2007                                |
|                                                   |

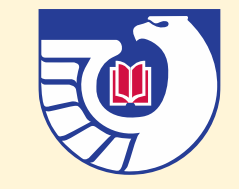

# Required Fields: Multiple Pieces

#### Two values: Yes and No

- Choose Yes if offering a range of materials that includes multiple volumes, issues, etc. or if offering an item that contains multiple pieces onto itself (ex. microfiche)
  - The multiple pieces note field will appear and more descriptive information can be entered
- Choose No if the offer does not contain multiple pieces

#### Does This Offer Contain Multiple Pieces? \*

(e.g., multiple volumes, issues, etc.) • Yes • No

#### **Multiple Pieces Notes**

v. 1 - 32 Missing volumes 33-40 v. 41-50

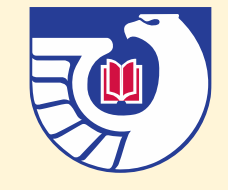

# **Required Fields: Publication Date**

Only the year is required for the publication date

- If entering a range of items, both the Date and End Date fields can be used
- If there is no publication date indicated, click the Item doesn't have a date checkbox
- For spreadsheets, only YYYY, MM/YYYY, MM/DD/YYYY, and None are acceptable formats

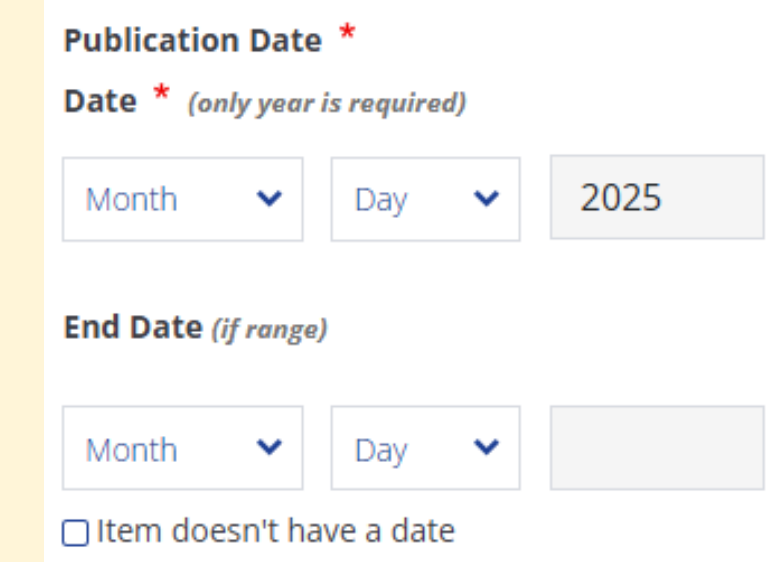

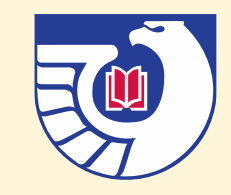

#### Required Fields: Format

Ten values for format: Paper, CD-Rom, Microfiche, DVD, Floppy Disk, VHS Tape, Braille, Map, Poster, and Other

- For offers, only one of these values can be selected
- For needs, multiple values can be selected

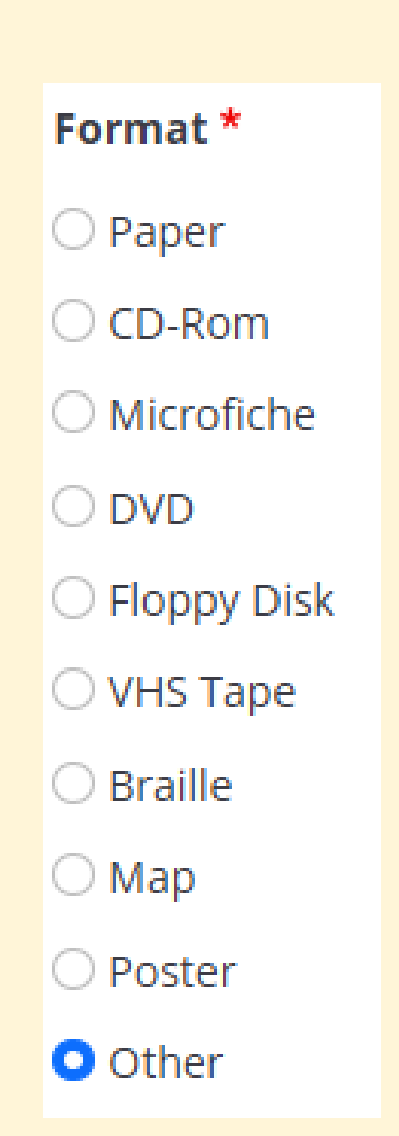

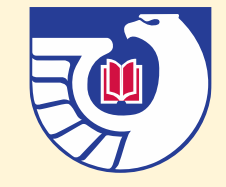

#### Required Fields: Postage Reimbursement

Three values: Yes, No, Sometimes

- Choose Yes if your library offers
   postage reimbursement in all cases
- Choose No if your library does not offer postage reimbursement
  - No is the default value in eXchange
- Choosing Sometimes will reveal the Postage Reimbursement Note free text field
  - Conditions under which postage will be paid can be entered into the note field

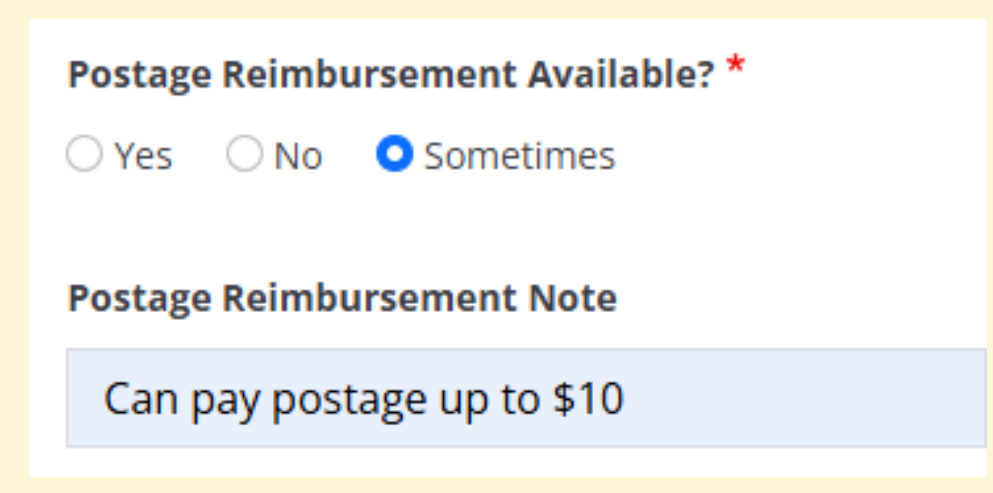

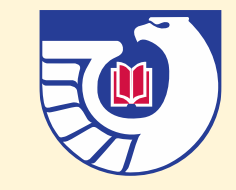

## **Required Fields: Condition**

Four values: fine, good, fair, and poor

- An explanation of these values can be found <u>here</u>
- For offers, only one of these values can be selected
- For needs, multiple values can be selected

| Condition *                                               |
|-----------------------------------------------------------|
| See Definitions for explanation of condition parameters 🛇 |
| ○ Fine                                                    |
| Good                                                      |
| ○ Fair                                                    |
| O Poor                                                    |

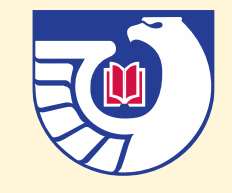

### **Optional Fields**

Optional fields in eXchange can be included if the information is available

- Offers: Shipping Date, Condition Notes, Electronic Availability, OCLC, CGP System #, Additional Notes, and Internal Notes are optional fields
  - Shipping Date cannot be in the last 5 years. This will generate an error message. None is an acceptable spreadsheet value for this field.
- Needs: Digitization, Disaster Recovery, Additional Notes, and Internal Notes are optional fields

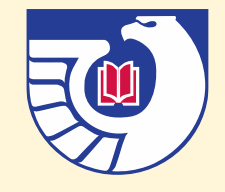

# Inputting Spreadsheets into eXchange

It is recommended to use the templates for needs/offers spreadsheets <u>available here</u>

- Sample required fields are below
  - Spreadsheet templates also include optional fields

| Title           | Classification<br>Type | Document<br>number | Multiple pieces          | Publication start |
|-----------------|------------------------|--------------------|--------------------------|-------------------|
| Publication end | Shipping Date          | Format             | Postage<br>reimbursement | Condition         |

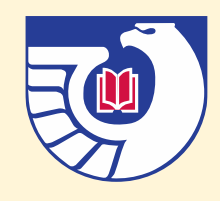

# Inputting Spreadsheets into eXchange

Input > Upload Offers or Needs

- Spreadsheets are capped at 250 lines and must be in CSV format
- eXchange will generate error messages for items needing correction
- If a spreadsheet fails to load or only the first item loads, doublecheck that all required fields are included
  - Especially the Postage Reimbursement column

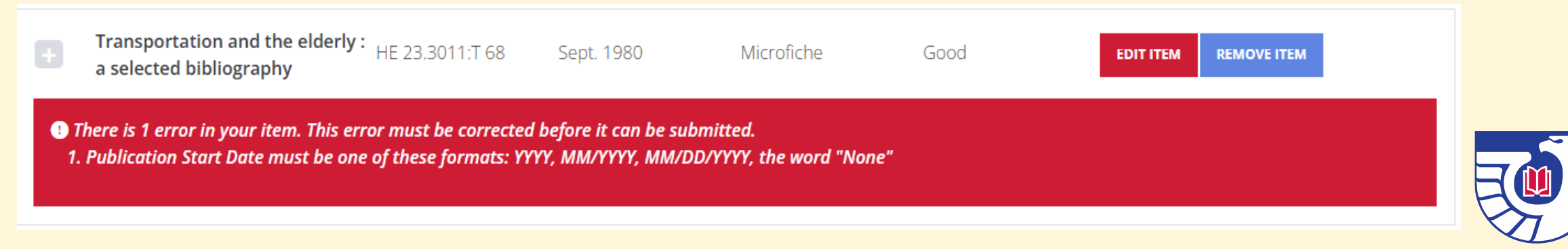

#### My eXchange

To view offers, needs, and requests that are in process go to My eXchange

• As eXchange does not archive inactive items, it is recommended to sort by Posted to see the most recently added items

| Dashboard                             | Reports            | Input              | My eXchange | Ne | eds & Offers | s Repository  |
|---------------------------------------|--------------------|--------------------|-------------|----|--------------|---------------|
| In Progress Items                     | My Offers          | My Needs My        | Requests    |    |              |               |
| Search by Keyword                     | Search by Classifi | ication # Filter I | by Status   | ~  | SEE RESULTS  | CLEAR FILTERS |
| Bulk Actions Mark Selected Items as D | iscarded           |                    |             |    |              |               |

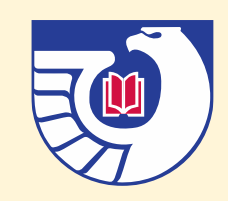

# Bulk Actions in eXchange

The following bulk actions are available in FDLP eXchange:

- Review Offers (regionals only): Request Selected Items, Pass Selected Items, Disallow Selected Items
- My Offers: Mark Items as Discarded, Mark Items as Mailed, Mark Items as Kept
- My Needs: Removed Selected Items, Mark Selected Items as Received
- Needs & Offers Repository: Request Selected Items
  - Be careful. It is not possible to bulk remove requested items in eXchange!

**Bulk Actions** 

Mark Selected Items as Discarded

Mark Selected Items as Discarded

Mark Selected Items as Mailed

Mark Selected Item as Kept

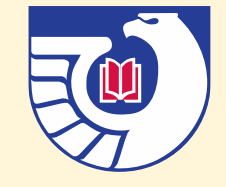

# Phase 1 (Regional Review)

Offers entered by selective users will need selective admin approval before going to the regional

- Regionals have the option to Request Offer, Pass, Disallow, or Message for offers that are pending their review
- Offers may expire from Phase 1 if the period for regional review runs out
  - If offers expire or are passed on, they go into Phase 2 (selective review)

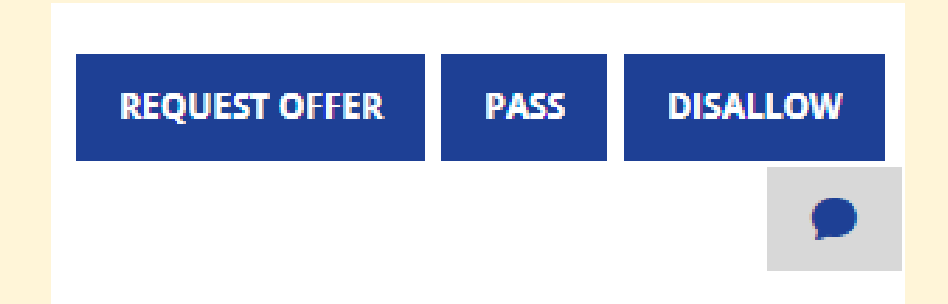

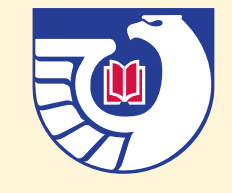

### Phase 2 (Selective Review)

Offers that have passed or expired from regional review go on to selective review

- During selective review, offers may be requested by any selective libraries in the region
- Once the period for selective review expires, the offers enter Phase 3
- To check the amount of time for selective review, go to My Library
  - Regional admins can change this value

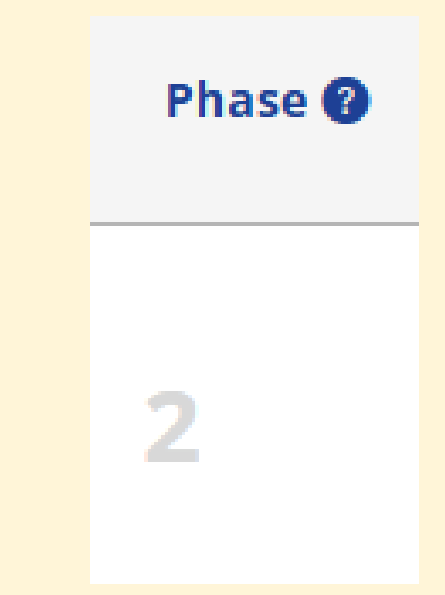

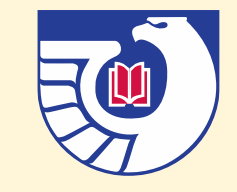

# Phase 3 (National Review, optional)

National review is completely optional in eXchange and can be adjusted using the My Library tab

 Items that are offered nationally are available to all libraries in eXchange through the Needs & Offers Repository

Allowed to Discard

3

 If national review is not turned on, items will be available to be kept or discarded immediately after selective review ends (if they are not matched or requested by other libraries)

MARK AS KEPT

MARK AS DISCARDED

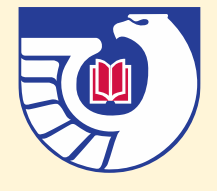

## Matches in eXchange

Offers can match with needs in eXchange and vice versa

- Offers can also be requested y regionals during Phase 1
- Matches in eXchange need to be accepted by both the Offering Library and the Needing Library in order to progress

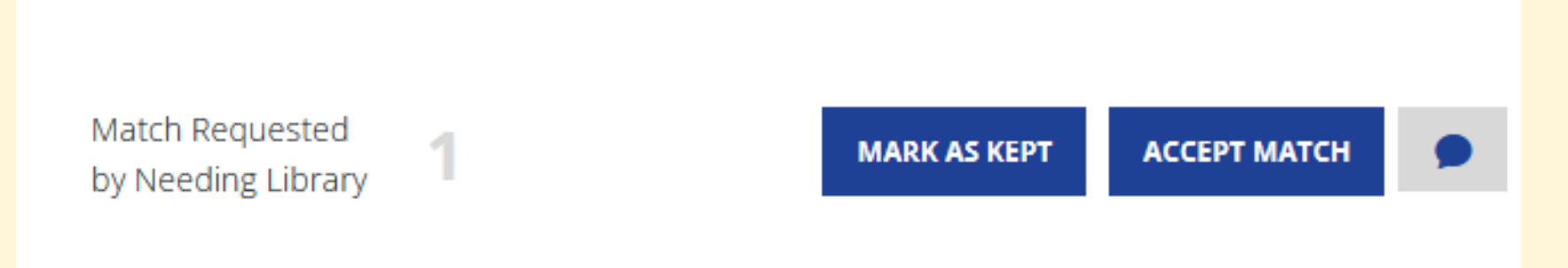

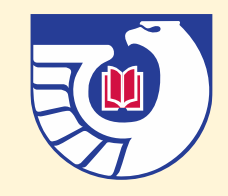

# Matches in eXchange

Once both libraries have accepted a match, each will need to take specific steps to resolve the match

- The offering library will have the option to mark the item as mailed
  - The needing/requesting library will then need to mark the item as received
  - After a match has been received the final status will be fulfilled/transferred

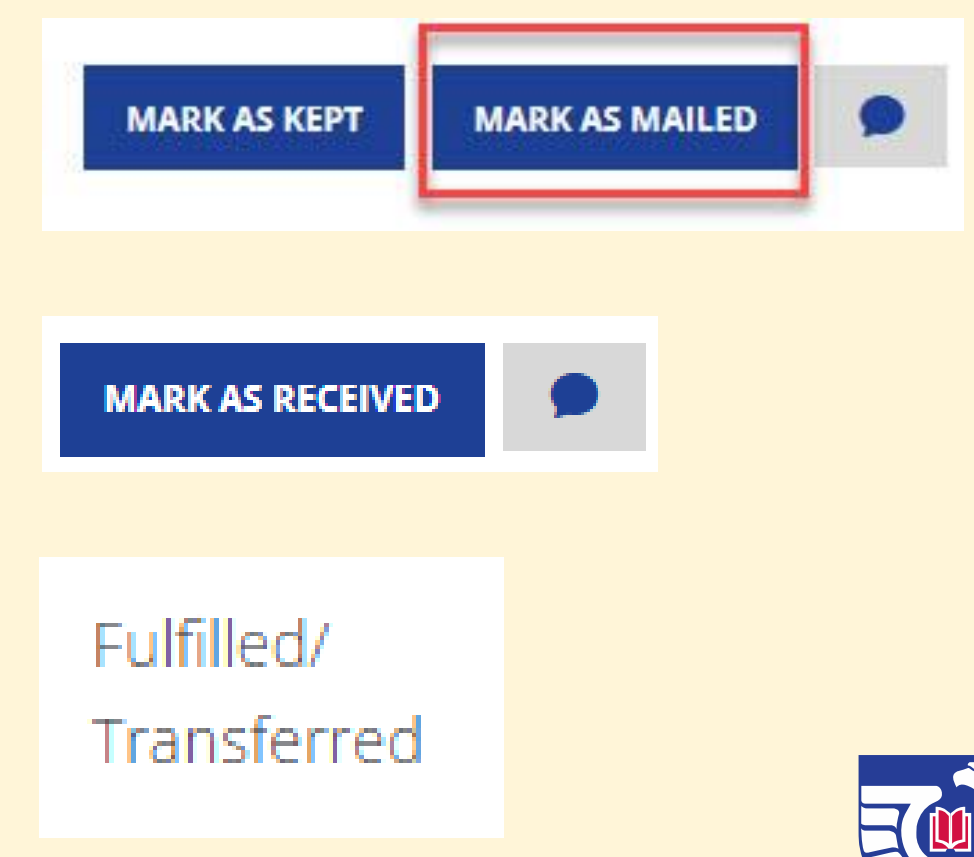

#### Questions & Comments

Lorelei Sensabaugh, <a href="mailto:lsensabaugh@gpo.gov">lsensabaugh@gpo.gov</a>

Questions for GPO staff? Contact us using <u>askGPO</u>.

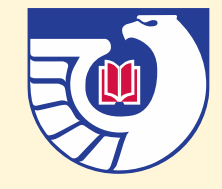